### <CSVを使って顧客社員の重複分を削除する>

1.顧客社員情報にて検索し、CSV 出力をクリック

| 😑 Ecrea         | ■顧客 ▼ 検索         | 民 (C) (C) は田中 一郎 ⑦ いログアウト                                                                                                    |
|-----------------|------------------|----------------------------------------------------------------------------------------------------|
| Ѩ҄ѫ−ム           | 国顧客社員 国顧客社員リスト   |                                                                                                    |
|                 | ■顧客社員 - 一覧       | - Andrewski - Andrewski - Andrewski - Andrewski - Andrewski - Andrewski - Andrewski - Andrewski - Andrewski - A<br>Andrewski - Andrewski - Andrewski - Andrewski - Andrewski - Andrewski - Andrewski - Andrewski - Andrewski - Andr |
| 顧客情報            | 🗟 条件 🛛 🔅 🗙 条件クリア |                                                                                                    |
| ■顧客社員情報         | 顧客社員名            | OR     ▼     顧客        ●        ●        ●                                                                                                    |
| ──メッセージ一覧 >     | ■一覧              | 7件 〇一括更新 🚺 CSV出力 👤 CSV入力                                                                                                    |
| ToDo            | ↓ 顧客社員名          | 電話番号                                                                                                    |
| 三 活動情報          | ◎ 모 1 test顧客社員   | 03-8746-1259                                                                                                    |
| 目報一覧            | ◎ 및 泊 test顧客社員   | 03-8746-1259                                                                                                    |
| <br><br>カレンダー → |                  |                                                                                                    |

### 2.再度、CSV 出力をクリックし、わかりやすい場所に保存

| ₫ 顧客社員 - CSV出力               | ま CSV出力        |
|------------------------------|----------------|
| 出力項目設定      ⅢCSV出力パターン × クリア |                |
| ☑ 項目追加 >> 項目                 | ☑ << 項目解除 出力項目 |
|                              | ■ 顧客社員ID ↓ ▲   |
|                              | ■顧客社員名         |
|                              | ■ 顧客社員名かな 1    |
|                              | ( h)           |

#### 3.保存した csv を Excel で開き、削除フラグ欄に 削除 または 1 (半角)を入力して上書き保存

|   | A      | В        | Z       | AA    | AB       | AC    | AD      |
|---|--------|----------|---------|-------|----------|-------|---------|
| 1 | 顧客社員IC | 顧客社員名    | 作成日     | 更新者   | 更新日      | 削除フラグ | チェックテスト |
| 2 | 16     | test顧客社員 | ####### |       |          | 未削除   |         |
| 3 | 13     | test顧客社員 | ####### | 田中 一郎 | ######## | 1     |         |
| 4 | 4      | 三木 正     | ####### | 田中 一郎 | ######## | 未削除   |         |
| 5 | 2      | 久保 光生    | ####### | 田中 一郎 | ######## | 未削除   | 0       |
| 6 | 1      | 太田 健一    | ####### | 田中 一郎 | ######## | 未削除   | 0       |

## 4.顧客社員情報の CSV 入力をクリック

| 国顧客社員    | 国顧客社員リスト |      |     |                           |
|----------|----------|------|-----|---------------------------|
| ■顧客社員 -  | 一覧       |      |     | +新規 包検索                   |
| 🗟 条件 🛛 🔅 | × 条件クリア  |      |     |                           |
| 顧客社員名    |          | OR   | ▼顧客 |                           |
|          |          |      |     | ☑ 顧客(サブ)を含む               |
| 目一覧 🔯    |          |      |     | 7件 🞦 一括更新 主 CSV出力 🛃 CSV入力 |
|          | ↓ 顧客社員名  | 電話番号 |     | *                         |

# 5.CSV ファイルに上書き保存したものを選択し、『名称の重複を許可する』を選択して CSV 入力開始をクリック

| ■顧客社員CSV入力   |          | 🟦 サンプルCSV出力 |                         | ✔ CSVチェック開始 |  | - CSV入力開始 | ⊗キャンセル |
|--------------|----------|-------------|-------------------------|-------------|--|-----------|--------|
| CSVファイル<br>* | ファイルを選択  | 顧客社員.csv    |                         |             |  | £         | Ē      |
| 名称の重複        | ○名称の重複時( | エラーとする      | <ul> <li>名称の</li> </ul> | 重複を許可する     |  |           |        |

#### 6.エラーがない事を確認して OK をクリックし、右上のキャンセルをクリック

| ■顧客社員CS          | V入力                                                  | ⊗キャンセル |
|------------------|------------------------------------------------------|--------|
| CSVファイル<br>名称の重複 | 顧客社員.csv<br>名称の重複を許可する                               |        |
| 輩進捗              |                                                      | 7/7件   |
|                  | 100%                                                 |        |
| ■エラー一覧           |                                                      | 0件     |
| 行番号              | エラー内容                                                |        |
|                  | 該当なし                                                 |        |
|                  | メッセージ                                                | ×      |
|                  | <ol> <li>メッセージ</li> <li>7件のデータをインポートしました。</li> </ol> |        |
|                  |                                                      | ок     |

#### 7.顧客社員に戻ると重複していた1件(test 顧客社員)が削除されているのを確認

| 国顧客社員   | 国顧客社員リスト |              |                                              |
|---------|----------|--------------|----------------------------------------------|
| ■顧客社員 - | ·一覧      |              | +新規 包検索                                      |
| 🗟 条件 🔅  | × 条件クリア  |              |                                              |
| 顧客社員名   |          | OR ▼ 顧客      | <ul> <li>■ ▲</li> <li>✓ 顧客(サブ)を含む</li> </ul> |
| 目一覧 🔯   |          |              | 6件 🔪 - 括更新 主 CSV出力 🛃 CSV入力                   |
|         | ↓ 顧客社員名  | 電話番号         | *                                            |
| 0 - 1   | test顧客社員 | 03-8746-1259 | A                                            |
| 0 🖵 🖻   | 三木 正     |              |                                              |
|         | 久保 光生    | 0120-954-616 |                                              |